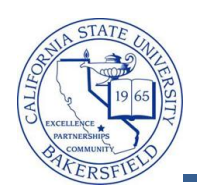

## **Post Enrollment Requirement Checking**

The Post Enrollment Requirement Checking (PERC) allows you to check the enrollment requirements after registration is in progress. When students enroll in classes, the enrollment requirements are checked. If the student is enrolled in a pre-requisite class, it assumes that the student will pass it satisfactorily. With PERC, you can run the process to verify if in fact the student passed the pre-requisite class.

| 1. | Navigation:                                                                                                    |                                                                                                    |  |  |  |  |  |  |  |  |  |
|----|----------------------------------------------------------------------------------------------------|----------------------------------------------------------------------------------------------------|--|--|--|--|--|--|--|--|--|
|    | Curriculum Management > Enrollment Requirements > Post Enroll Req Checking > Enrollment Requirement<br>Roster                                                                                                    |                                                                                                    |  |  |  |  |  |  |  |  |  |
| 2. | On the <b>Find an Existing Value</b> page enter your                                                                                                    | Find an Existing Value                                                                                                    |  |  |  |  |  |  |  |  |  |
|    | search criteria to retrieve the desired class and click Search                                                                                                    | Limit the number of results to (up to 300): 300<br>Academic Institution: begins with  BKCMP Term: begins with  2128 Subject Area: begins with  Psyc Catalog Nbr: begins with  Session: =  Class Section: begins with  Class Nbr: =  Search Basic Search  Save Search Criteria                                                                                                    |  |  |  |  |  |  |  |  |  |
| 3. | Select the desired class section from the Search Results                                                                                                    |                                                                                                    |  |  |  |  |  |  |  |  |  |
|    | View All Academic Institution Term Subject Area Catalog Nbr St <u>Academic Institution Term Subject Area Catalog Nbr St <u>Academic Institution Term Subject Area Catalog Nbr St BKCMP 2128 PSYC 3008 Ri</u></u> | First     1-2 of 2     Last       ession     Class Section     Class Nbr     Description       egular     01     80520     Understanding Psych Res       egular     01     80521     Understanding Psych Res                                                                                                    |  |  |  |  |  |  |  |  |  |
| 4. | When the Enrollment Requirement Roster                                                                                                    | ▼ <u>PSYC 300A - 01 (80520)</u>                                                                                                    |  |  |  |  |  |  |  |  |  |
|    | (Summary) page appears, it shows information                                                                                                    | Understanding Psych Res I (Lecture)                                                                                                    |  |  |  |  |  |  |  |  |  |
|    | requirements.                                                                                                    | Days and Times         Room         Instructor         Dates           Mowe 3:00PM-5:05PM         TBA         Staff         09/10/2012 -<br>11/28/2012                                                                                                    |  |  |  |  |  |  |  |  |  |
|    |                                                                                                    | Enrollment Requirements:<br>Prerequisite: PSYC 100 and PSYC 200 or Math 140 with a grade of D- or higher.<br>Main Campus                                                                                                    |  |  |  |  |  |  |  |  |  |
| 5. | In the Set Filter Options section,                                                                                                    | ▼ Set Filter Options                                                                                                    |  |  |  |  |  |  |  |  |  |
|    | <ul><li>Check Not Satisfied</li><li>Check Conditionally Statisfied</li></ul>                                                                                                    | Enrollment Status:<br>Display  Display  D |  |  |  |  |  |  |  |  |  |
|    | <ul> <li>Check Overridden</li> <li>Click the filter button</li> </ul>                                                                                                    | Display students in non-compliance       Image: Not Satisfied (0)       Image: Conditionally Satisfied (2)         Display other students       Image: Enrollment Component (0)       Image: Display other (17)                                                                                                    |  |  |  |  |  |  |  |  |  |
|    |                                                                                                    | Permitted (0) Satisfied (5) Unknown (0)                                                                                                    |  |  |  |  |  |  |  |  |  |

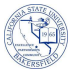

|                                                                                                    | •                                          | Print o  | r download a      | copy for your facu                         | ilty n                                                  | nembe                                                               | r.                                                                                           |                   |                          |          |
|----------------------------------------------------------------------------------------------------|--------------------------------------------|----------|-------------------|--------------------------------------------|---------------------------------------------------------|---------------------------------------------------------------------|----------------------------------------------------------------------------------------------|-------------------|--------------------------|----------|
|                                                                                                    | Enrolled and Waitlisted Students           |          |                   |                                            | Customize   Find   🔯   🛗 🛛 First 🗹 1-19 of 19 🕨 Last    |                                                                     |                                                                                              |                   |                          |          |
|                                                                                                    | Requirement Data Audit / Information Links |          |                   |                                            |                                                         |                                                                     |                                                                                              |                   |                          |          |
|                                                                                                    |                                            | Select   | ID                | Name                                       |                                                         |                                                                     |                                                                                              |                   | Enrollment<br>Req Status | Status   |
|                                                                                                    | 1                                          |          | 6243<br>6701      | Dropper, Yves                              |                                                         |                                                                     |                                                                                              |                   | Overridden               | Enrolled |
|                                                                                                    | 2                                          |          |                   | Know, Ida                                  |                                                         |                                                                     |                                                                                              |                   | Conditional              | Enrolled |
|                                                                                                    | 3                                          |          | 5604              | Student, Ima                               |                                                         |                                                                     |                                                                                              |                   | Overridden               | Enrolled |
| <b>T</b> -                                                                                                    |                                            | 41       |                   |                                            |                                                         |                                                                     |                                                                                              |                   |                          |          |
| To notify the students,                                                                                                    |                                            |          |                   | Enrolled and Waitlisted Students Customize |                                                         |                                                                     |                                                                                              |                   |                          |          |
| <ul> <li>Click <u>Select All</u> or check the Select<br/>boxes of the students you want to</li> </ul>                          |                                            |          |                   |                                            |                                                         | Requiren                                                            | nent Data 🛛 Au                                                                               | udit / Informatio | on Links                 | <u></u>  |
|                                                                                                    |                                            |          |                   |                                            |                                                         | Select                                                              | ID                                                                                           | Name              |                          |          |
| notify                                                                                                    |                                            |          |                   |                                            |                                                         | 1 6243 Dropper, Yves                                                |                                                                                              |                   |                          |          |
|                                                                                                    | •                                          | Click th | ne notify selecte | d students button                          | 2                                                       |                                                                     | 6701                                                                                         | Know, Ida         |                          |          |
|                                                                                                    |                                            |          |                   |                                            |                                                         | 3 🔽 5604 Student, Ima                                               |                                                                                              |                   |                          |          |
|                                                                                                    |                                            |          |                   |                                            |                                                         | elect All                                                           | Clear All                                                                                    |                   |                          |          |
|                                                                                                    |                                            |          |                   |                                            |                                                         | notify                                                              | selected stude                                                                               | ints              |                          |          |
|                                                                                                    |                                            |          |                   |                                            |                                                         |                                                                     |                                                                                              |                   |                          |          |
| The Send Notification page appears. It                                                                                         |                                            |          |                   |                                            | Notif                                                   | fication fro                                                        | om Tammara Sherma                                                                            | n                 |                          |          |
| automatically places your email address in the                                                                                 |                                            |          |                   |                                            | From: aeinstein@nett                                    |                                                                     |                                                                                              |                   |                          |          |
| From and To boxes and adds the selected                                                                                        |                                            |          |                   |                                            | To: aeinstein@nett                                      |                                                                     |                                                                                              |                   |                          |          |
| students' email addresses to the BCC.                                                                                          |                                            |          |                   |                                            |                                                         |                                                                     |                                                                                              |                   |                          |          |
| • Add your message to the Message                                                                                              |                                            |          |                   |                                            | CC;                                                     |                                                                     |                                                                                              |                   |                          |          |
| Add your message to     Text box                                                                                               |                                            |          |                   | to the message                             |                                                         |                                                                     | astudent@nett                                                                                |                   |                          |          |
|                                                                                                    |                                            |          |                   |                                            | BCC                                                     | a la                                                                |                                                                                              |                   |                          |          |
|                                                                                                    | •                                          | Click S  | Send Notificat    | tion                                       |                                                         |                                                                     |                                                                                              |                   |                          |          |
| Sample text:                                                                                                    |                                            |          |                   |                                            |                                                         |                                                                     |                                                                                              |                   |                          |          |
| As of April 30th there is no evidence in the                                                                                   |                                            |          |                   |                                            | Sub                                                     | ject:                                                               | <from alb<="" desk="" of="" td="" the=""><td>ert Einstein &gt;</td><td></td><td></td></from> | ert Einstein >    |                          |          |
| system to indicate that you have                                                                                               |                                            |          |                   |                                            | Mes                                                     | sage Text;                                                          | xt: As of April 30th there is no evidence in the system to indicate that you                 |                   |                          |          |
|                                                                                                    | succ                                       | essfully | completed th      | e pre-req(s) for                           |                                                         | have successfully completed the pre-req(s) for this course. If that |                                                                                              |                   |                          |          |
| this course. If that evidence is not in the<br>system by August 31st, you will be dropped<br>from the course on September 1st. |                                            |          |                   |                                            | the course on September 1st.                            |                                                                     |                                                                                              |                   |                          |          |
|                                                                                                    |                                            |          |                   |                                            |                                                         |                                                                     |                                                                                              |                   |                          |          |
|                                                                                                    |                                            |          |                   |                                            | Ont                                                     | On the Send Notification Result page, click the                     |                                                                                              |                   |                          |          |
| Return to Enrollment Requirement Roster<br>(Summary) link.                                                                     |                                            |          |                   |                                            | E-mail sent to:<br>tsherman@csub.edu, tsherman@csub.edu |                                                                     |                                                                                              |                   |                          |          |

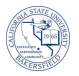

| 10. | If <u>Conditional</u> appears in the Enrollment Req Status column, you can click on it.                                                                      |                                                                        |         |              |                      |                                                    |                              |                    |             |          |                           |             |  |  |
|-----|----------------------------------------------------------------------------------------------------|------------------------------------------------------------------------|---------|--------------|----------------------|----------------------------------------------------|------------------------------|--------------------|-------------|----------|---------------------------|-------------|--|--|
|     |                                                                                                    | Enrolled and Waitlisted Students Customize   Find   🔯   🛗              |         |              |                      |                                                    |                              |                    |             | Fire     | First 🛃 1-19 of 19 🕨 Last |             |  |  |
|     |                                                                                                    | Requirement Data Audit / Information Links                             |         |              |                      |                                                    |                              |                    |             |          |                           |             |  |  |
|     |                                                                                                    | Select ID Name                                                         |         |              |                      |                                                    |                              |                    |             |          | Enrollment<br>Req Status  | Status      |  |  |
|     |                                                                                                    | 1                                                                      |         | 6243         | Dro                  | pper, Yves                                         |                              | Overridden         | Enrolled    |          |                           |             |  |  |
|     |                                                                                                    | 2                                                                      |         | 6701         | Kno                  | ow, Ida                                            |                              |                    | Conditional | Enrolled |                           |             |  |  |
|     |                                                                                                    | 3                                                                      |         | 5604         | Stu                  | dent, Ima                                          |                              |                    |             |          | Overridden                | Enrolled    |  |  |
| 11. | The Enrollment Requirement Roster Detail page appears for the selected student. It shows the details of the                                                  |                                                                        |         |              |                      |                                                    |                              |                    |             |          |                           | ails of the |  |  |
|     | stud                                                                                                    | ent's                                                                  | s Condi | tional statu | JS.                  |                                                    |                              |                    |             |          |                           |             |  |  |
|     |                                                                                                    | Enrollment Requirement Status Conditionally Satisfied                  |         |              |                      |                                                    |                              |                    |             |          |                           |             |  |  |
|     |                                                                                                    | Satisfied Main Campus                                                  |         |              |                      |                                                    |                              |                    |             |          |                           |             |  |  |
|     | Satisfied       Student Group Equal CSUB Main Campus         Conditional       Prerequisite: PSYC 100 and PSYC 200 or Math 140 with a grade of D- or higher. |                                                                        |         |              |                      |                                                    |                              |                    |             |          |                           |             |  |  |
|     |                                                                                                    |                                                                        |         |              |                      |                                                    |                              |                    |             |          |                           |             |  |  |
|     | Conditional Must take course id: 003256; Subject                                                                                                    |                                                                        |         |              |                      |                                                    |                              | Nbr: 100           |             |          |                           |             |  |  |
|     |                                                                                                    |                                                                        |         |              | Course               | Description                                        | Term                         | Units              | Grade       |          |                           |             |  |  |
|     |                                                                                                    |                                                                        |         |              | PSYC 100<br>PSYC 100 | Explorations in Psychol<br>Explorations in Psychol | logy Fall 20<br>logy Fall 20 | 12 4.50<br>12 4.50 | C<br>RD     |          |                           |             |  |  |
|     | Conditional Must take course id: 003257: Subject: PSYC_Catalog Nbr: 200                                                                                      |                                                                        |         |              |                      |                                                    |                              |                    |             |          |                           |             |  |  |
|     |                                                                                                    | Course Description Term Unite Condo                                    |         |              |                      |                                                    |                              |                    |             |          |                           |             |  |  |
|     |                                                                                                    |                                                                        |         |              | PSYC 200             | Intro to Statistical Met                           | thods Fall 20                | 7.50               | RD          |          |                           |             |  |  |
|     |                                                                                                    | Satisfied Must take course id: 002229; Subject: MATH, Catalog Nbr: 140 |         |              |                      |                                                    |                              |                    |             |          |                           |             |  |  |
|     |                                                                                                    |                                                                        |         |              |                      |                                                    |                              |                    |             |          |                           |             |  |  |
| 12. | Click the Save button                                                                                                    |                                                                        |         |              |                      |                                                    |                              |                    |             |          |                           |             |  |  |